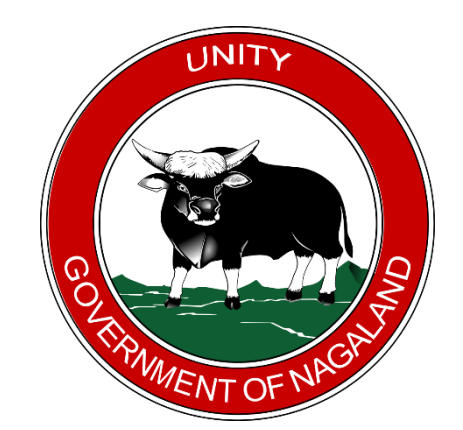

NAGALAND INNER LINE PERMIT Government of Nagaland

# HELPDESK USER MANUAL

Version 2.0

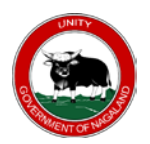

## **Document Details**

| Domain       | ilp.nagaland.gov.in                   |  |  |  |  |  |  |
|--------------|---------------------------------------|--|--|--|--|--|--|
| Helpdesk URL | https://ilp.nagaland.gov.in/helpdesk/ |  |  |  |  |  |  |
| Organization | Nagaland Inner Line Permit            |  |  |  |  |  |  |
|              | Home Department                       |  |  |  |  |  |  |
|              | Government of Nagaland                |  |  |  |  |  |  |

| Version | Date        | <b>Description / Log</b>                                                                       |
|---------|-------------|------------------------------------------------------------------------------------------------|
| 1.0     | 1-Sep-2021  | ILP Helpdesk User Manual: Step by Step instructions for the end-user to use the Helpdesk Tool. |
| 2.0     | 28-Sep-2021 | Upgradation of version.                                                                        |

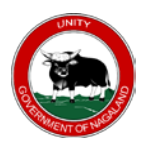

## **Table of Contents**

| 1.                     | ABB                                                                                                    | REVIATION& SYNONYM                                                                                                    | .3                                                                                                    |
|------------------------|----------------------------------------------------------------------------------------------------|----------------------------------------------------------------------------------------------------|----------------------------------------------------------------------------------------------------|
| 2.                     | INTF                                                                                                    | ODUCTION                                                                                                    | .4                                                                                                    |
| 3.                     | TICK                                                                                                    | ET STATUS                                                                                                    | .4                                                                                                    |
| 4.                     | CRE                                                                                                    | ATE NEW TICKET                                                                                                    | .5                                                                                                    |
| 4                      | .1.                                                                                                    | Go to Helpdesk                                                                                                    | .5                                                                                                    |
| 4                      | .2.                                                                                                    | Fill Ticket Form                                                                                                    | .5                                                                                                    |
| 4                      | .3.                                                                                                    | Ticket Confirmation                                                                                                    | .6                                                                                                    |
| 5.                     | CHE                                                                                                    | CK TICKET STATUS                                                                                                    | .8                                                                                                    |
| 5                      | .1.                                                                                                    | Go to the Helpdesk                                                                                                    | .8                                                                                                    |
| 5                      | .2.                                                                                                    | Fill Details                                                                                                    | .8                                                                                                    |
| 5                      | .3.                                                                                                    | View Ticket                                                                                                    | .9                                                                                                    |
| 5                      | .4.                                                                                                    | Posting a Reply                                                                                                    | .9                                                                                                    |
| 5                      | .5.                                                                                                    | Reply Success Confirmation                                                                                                    | 10                                                                                                    |
| 5                      | .6.                                                                                                    | View Reply from the Helpdesk Team                                                                                                    | 10                                                                                                    |
| 6.                     | REG                                                                                                    | ISTRATION                                                                                                    | 11                                                                                                    |
| 6                      |                                                                                                    |                                                                                                    |                                                                                                    |
|                        | .1.                                                                                                    | New Registration                                                                                                    | 11                                                                                                    |
|                        | .1.<br>6.1.1                                                                                                    | New Registration                                                                                                    | 11<br>12                                                                                                    |
|                        | 6.1.1<br>6.1.1<br>6.1.2                                                                                                    | New Registration       *         Registration Form       *         Account Registration Confirmation Message (Sample)       *                                                                                                    | 11<br>12<br>13                                                                                                    |
| 6                      | <b>6.1.1</b><br><b>6.1.2</b><br>.2.                                                                                                    | New Registration       *         Registration Form       *         Account Registration Confirmation Message (Sample)       *         Activate Account       *                                                                                                    | 11<br>12<br>13<br>13                                                                                                    |
| 6                      | 6.1.1<br>6.1.2<br>.2.<br>6.2.1                                                                                                    | New Registration       *         Registration Form       *         Account Registration Confirmation Message (Sample)       *         Activate Account       *         Account Activation Confirmation Message       *                                                                                                    | 11<br>12<br>13<br>13<br>13                                                                                                    |
| 6<br>7.                | .1.<br>6.1.1<br>6.1.2<br>.2.<br>6.2.1<br>ACC                                                                                                    | New Registration       *         Registration Form       *         Account Registration Confirmation Message (Sample)       *         Activate Account       *         Account Activation Confirmation Message       *         OUNT MANAGEMENT       *                                                                                                    | <ol> <li>11</li> <li>12</li> <li>13</li> <li>13</li> <li>13</li> <li>14</li> </ol>                                                                         |
| 6<br>7.<br>7           | .1.<br><b>6.1.1</b><br><b>6.1.2</b><br>.2.<br><b>6.2.1</b><br>ACC<br>.1.                                                                                              | New Registration       *         Registration Form       *         Account Registration Confirmation Message (Sample)       *         Activate Account       *         Account Activation Confirmation Message       *         OUNT MANAGEMENT       *         Login to Helpdesk Tool       *                                                                                                    | <ol> <li>11</li> <li>12</li> <li>13</li> <li>13</li> <li>14</li> <li>14</li> </ol>                                                                         |
| 6<br>7.<br>7<br>7      | 6.1.1<br>6.1.2<br>.2.<br>6.2.1<br>ACC<br>.1.                                                                                                    | New Registration       *         Registration Form       *         Account Registration Confirmation Message (Sample)       *         Activate Account       *         Account Activation Confirmation Message       *         OUNT MANAGEMENT       *         Login to Helpdesk Tool       *         Change Password       *                                                                                                    | <ol> <li>11</li> <li>12</li> <li>13</li> <li>13</li> <li>13</li> <li>14</li> <li>14</li> <li>14</li> </ol>                                                 |
| 6<br>7.<br>7<br>7<br>7 | <b>6.1.1</b><br><b>6.1.2</b><br>.2.<br><b>6.2.1</b><br>ACC<br>.1.<br>.2.<br>.3.                                                                                       | New Registration       *         Registration Form       *         Account Registration Confirmation Message (Sample)       *         Activate Account       *         Account Activation Confirmation Message       *         OUNT MANAGEMENT       *         Login to Helpdesk Tool       *         Forgot Password       *                                                                                                    | <ol> <li>11</li> <li>12</li> <li>13</li> <li>13</li> <li>14</li> <li>14</li> <li>14</li> <li>15</li> </ol>                                                 |
| 6<br>7.<br>7<br>7<br>7 | <ul> <li>6.1.1</li> <li>6.1.2</li> <li>.2.</li> <li>6.2.1</li> <li>ACC</li> <li>.1.</li> <li>.2.</li> <li>.3.</li> <li>7.3.1</li> </ul>                               | New Registration       Registration Form         Account Registration Confirmation Message (Sample)       Activate Account         Activate Account       Account Activation Confirmation Message         OUNT MANAGEMENT       Activate Tool         Confirmation Message for Forgot Password       Account Activation Message for Forgot Password                                                                                                    | <ol> <li>11</li> <li>12</li> <li>13</li> <li>13</li> <li>13</li> <li>14</li> <li>14</li> <li>14</li> <li>15</li> <li>16</li> </ol>                         |
| 6<br>7.<br>7<br>7<br>7 | <ul> <li>6.1.1</li> <li>6.1.2</li> <li>.2.</li> <li>6.2.1</li> <li>ACC</li> <li>.1.</li> <li>.2.</li> <li>.3.</li> <li>7.3.1</li> <li>7.3.2</li> </ul>                | New Registration       Registration Form         Account Registration Confirmation Message (Sample)       Activate Account         Activate Account       Account Activation Confirmation Message         OUNT MANAGEMENT       Account Activation Confirmation Message         Cogin to Helpdesk Tool       Change Password         Forgot Password       Account Account Acco | <ol> <li>11</li> <li>12</li> <li>13</li> <li>13</li> <li>13</li> <li>14</li> <li>14</li> <li>14</li> <li>15</li> <li>16</li> <li>16</li> </ol>             |
| 6<br>7.<br>7<br>7<br>7 | <ul> <li>6.1.1</li> <li>6.1.2</li> <li>.2.</li> <li>6.2.1</li> <li>ACC</li> <li>.1.</li> <li>.2.</li> <li>.3.</li> <li>7.3.1</li> <li>7.3.2</li> <li>7.3.3</li> </ul> | New Registration       -         Registration Form       -         Account Registration Confirmation Message (Sample)       -         Activate Account       -         Account Activation Confirmation Message       -         OUNT MANAGEMENT       -         Login to Helpdesk Tool       -         Change Password       -         Forgot Password       -         Reset Password       -         Reset Password       -                                                                                                    | <ol> <li>11</li> <li>12</li> <li>13</li> <li>13</li> <li>13</li> <li>14</li> <li>14</li> <li>14</li> <li>15</li> <li>16</li> <li>16</li> <li>16</li> </ol> |

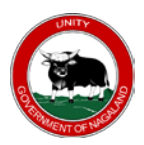

## 1. ABBREVIATION& SYNONYM

|                     | : | A centralized system or tool that organizes end users request and |  |  |  |  |  |  |
|---------------------|---|-------------------------------------------------------------------|--|--|--|--|--|--|
| Nagaland Inner Line |   | communication to help support team respond to end users more      |  |  |  |  |  |  |
| Permit Helpdesk     |   | quickly and effectively. By using this tool, it will allow        |  |  |  |  |  |  |
|                     |   | support/helpdesk team to offer the best possible experience and   |  |  |  |  |  |  |
|                     |   | effective solution to the end-users.                              |  |  |  |  |  |  |
|                     | : | Incident or Helpdesk Ticket is a service request from an end user |  |  |  |  |  |  |
| Incident Ticket     |   | that is received by ILP Helpdesk Ticketing Tool.                  |  |  |  |  |  |  |
|                     | : | When a new service request is created the helpdesk system will    |  |  |  |  |  |  |
| Ticket Number       |   | automatically generate a ticket number. The ticket number is the  |  |  |  |  |  |  |
|                     |   | reference of your request.                                        |  |  |  |  |  |  |
|                     | : | Refers to the end-user email ID.                                  |  |  |  |  |  |  |
| Email               |   | Note: make sure to provide a valid email for further              |  |  |  |  |  |  |
|                     |   | communication. All communication and notification will be         |  |  |  |  |  |  |
|                     |   | done via email only.                                              |  |  |  |  |  |  |
| Phone Number        | : | Refers to the end user phone number.                              |  |  |  |  |  |  |

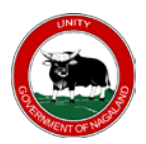

### 2. INTRODUCTION

The purpose of this document is to give step by step instructions for the Nagaland Inner Line Permit end users to Register, Create a New Ticket, Check the ticket Status and Reply/Communicate with helpdesk team using the Helpdesk System/Tool.

## **3. TICKET STATUS**

| Status        | Description                                                               |
|---------------|---------------------------------------------------------------------------|
| OPEN          | When a new incident ticket is created, the status by default will be in   |
| OTEN          | Open State.                                                               |
| ACKNOWI EDCED | When the status is in acknowledge, it means that helpdesk team has        |
| ACKNOWLEDGED  | acknowledged and received your ticket.                                    |
| INPROCRESS    | When a workaround is in progress of the request the incident ticket       |
| IN ROOKESS    | will be to in-progress status.                                            |
|               | When the helpdesk team workaround on the issue request is                 |
| DESOLVED      | completed the ticket is set to resolve. However, if the end-user is still |
| RESULVED      | not satisfied or issue is not resolved, then the end-users can still re-  |
|               | open the ticket by posting a reply to the ticket.                         |
| CLOSED        | The closed status is same with Resolved state, only different is end-     |
| CLOSED        | users cannot re-open the closed tickets.                                  |
| ARCHIVED      | Ticket is archived.                                                       |
|               |                                                                           |
| DELETED       | User ticket deleted from the listing.                                     |

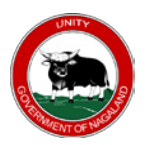

#### 4. CREATE NEW TICKET

### 4.1. Go to Helpdesk

LINK: https://ilp.nagaland.gov.in/helpdesk/ and click on "Create New Ticket"

| Create New Ticket                                                                                                    | Check Ticket Status                                                                                                    |
|----------------------------------------------------------------------------------------------------|----------------------------------------------------------------------------------------------------|
| Users facing any technical issues with the ILP Portal may create<br>a new ticket to the helpdesk team. Please Provide as musch<br>details as possible so we can best assit you.<br>Click Here | To check the ticket history of all current and past tickets, use<br>the check ticket status. Please register in helpdesk tool to view<br>all the ticket archives and history |
| Create New Ticket                                                                                                    | Check Ticket Status                                                                                                    |

## 4.2. Fill Ticket Form

Fill in all the required information, select appropriate Help Topic from the drop-down list. Enter the Contact Information.

#### CONTACT INFORMATION

| Full Name *     |  |
|-----------------|--|
| Email Address * |  |
| Phone Number *  |  |
| 1234567890      |  |
| Address         |  |
|                 |  |

| H  | IELP TOPIC                                   |
|----|----------------------------------------------|
|    | ILPHD006 - Others                            |
|    |                                              |
| T  | ricket Details<br>Please Describe Your Issue |
|    |                                              |
| Is | ssue Summary *                               |
|    | Ticket Summary Here                          |
|    | <> 11 🖾 Aa B / U 5- 📰 🖬 🖸 🎫 🖘 —              |
| ſ  | Ticket Detail here                           |
|    |                                              |
|    |                                              |
|    |                                              |
|    | all changes saved                            |

Give proper issue and detail summary in the detail section. Once the information is filled, click on Create Ticket.

#### 4.3. Ticket Confirmation

A confirmation message will be shown on successful creation of a ticket. User will also receive an email confirmation with ticket number and other details. Refer the sample email below:-

Confirmation Message

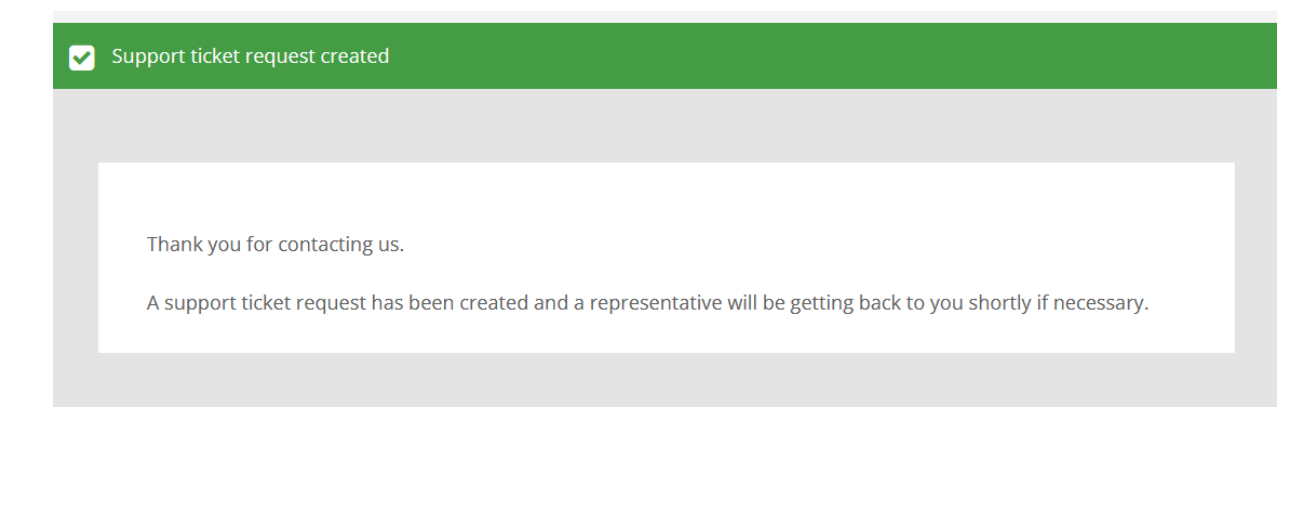

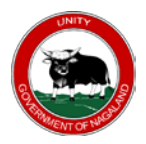

### **Sample Email**

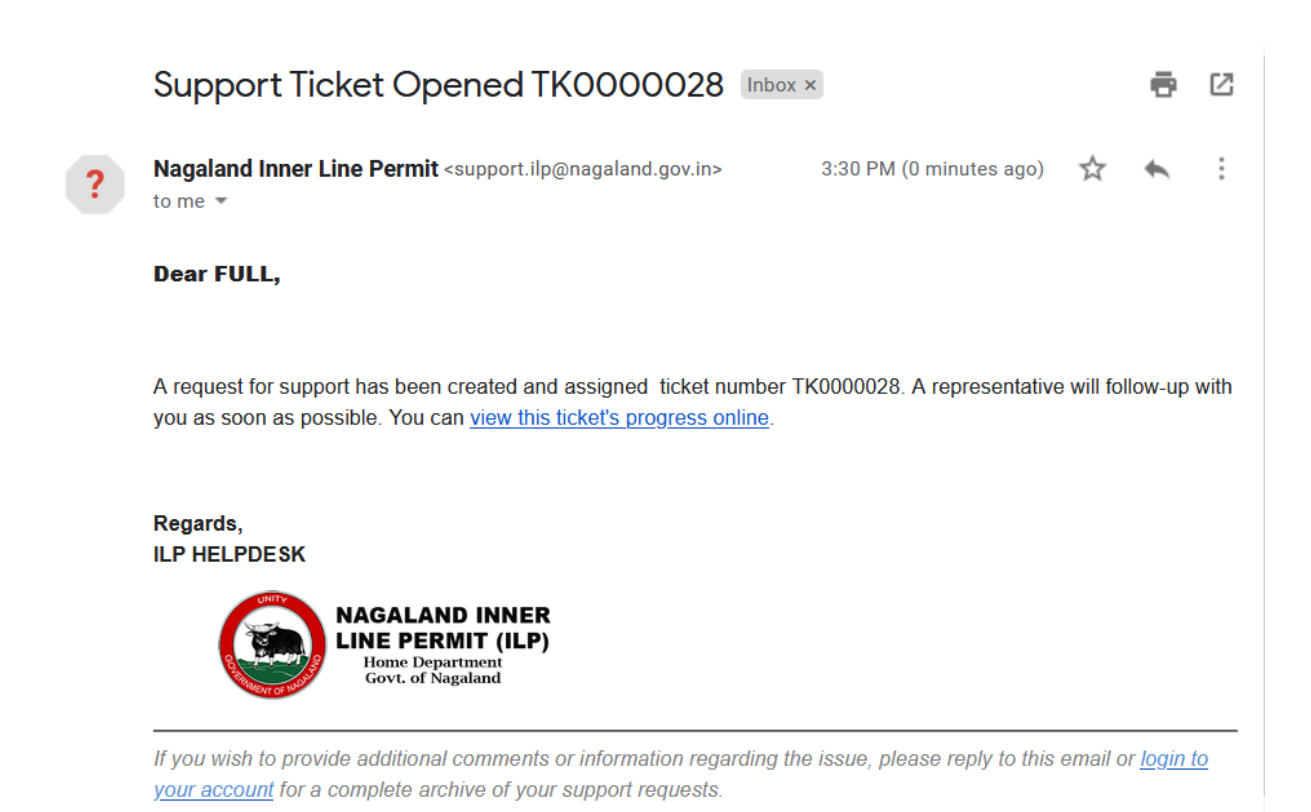

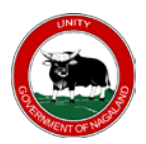

### 5. CHECK TICKET STATUS

To check the ticket status, User must enter the **Ticket Number** and registered **email ID** in the helpdesk tool. Once a ticket is created successfully, ticket number will be emailed to the registered email ID. Refer the screenshot below:-

## 5.1. Go to the Helpdesk

LINK: https://ilp.nagaland.gov.in/helpdesk/ and click on "Check Ticket Status"

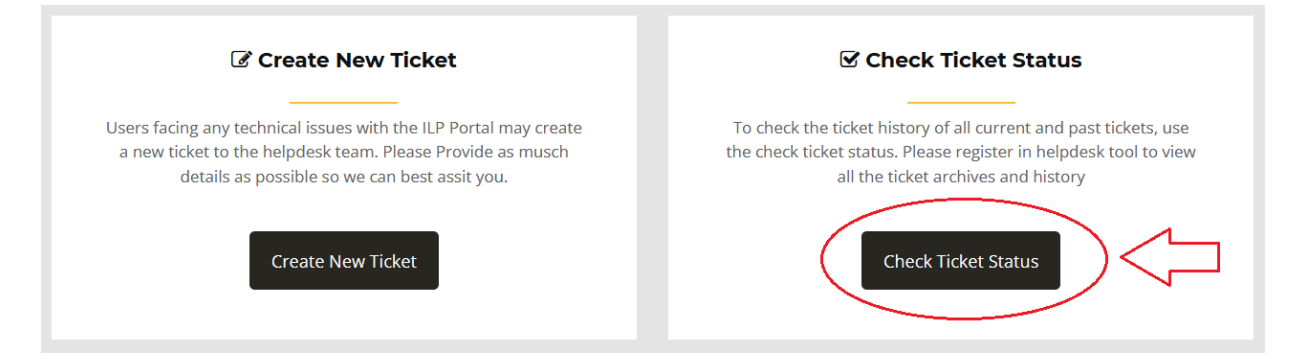

## 5.2. Fill Details

Enter the Email ID and Ticket Number, click on View Ticket

| Email Address:     |                    |       |
|--------------------|--------------------|-------|
| ilpnagaland19@gmai | l.com              |       |
|                    | $ \longrightarrow$ |       |
| licket Number:     |                    |       |
| TK0000028          |                    |       |
|                    |                    |       |
| ( v                | iew Ticket         | < $-$ |

Have an account with us? Sign In or register for an account to access all your tickets. If this is your first time contacting us or you've lost the ticket number, please open a new ticket

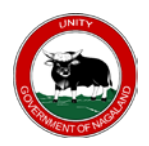

## 5.3. View Ticket

The user will be re-directed to the Ticket View Page, users can Post a Reply to the ticket using the Post Reply Text box. Refer the screen shot below:-

| Looking for your other tickets? Sign In or register for an account for the best experience on our help desk. |                                                 |        |                         |                  |  |  |  |  |
|----------------------------------------------------------------------------------------------------|-------------------------------------------------|--------|-------------------------|------------------|--|--|--|--|
| C Ticket S                                                                                                   | Summary Here #TK0000028                         |        |                         | 🔒 Print 🛛 🖉 Edit |  |  |  |  |
|                                                                                                    | Basic Ticket Information                        |        | User Information        |                  |  |  |  |  |
| Ticket                                                                                                    | OPEN                                            | Name:  | Full Name               |                  |  |  |  |  |
| Status:                                                                                                    |                                                 | Email: | ilpnagaland19@gmail.com |                  |  |  |  |  |
| Department:                                                                                                  | HELPDESK                                        | Phone: | (123) 456-7890          |                  |  |  |  |  |
| Create Date:                                                                                                 | 28-Sep-2021 3:30 PM                             |        |                         |                  |  |  |  |  |
|                                                                                                    |                                                 |        |                         |                  |  |  |  |  |
|                                                                                                    |                                                 |        |                         |                  |  |  |  |  |
| FULL NAM                                                                                                    | E posted 28-Sep-2021 3:30 PM                    |        |                         |                  |  |  |  |  |
| Ticket Detail h                                                                                              | here                                            |        |                         |                  |  |  |  |  |
| ~                                                                                                    | Created by <b>FULL NAME</b> 28-Sep-2021 3:30 PM |        |                         |                  |  |  |  |  |

# 5.4. Posting a Reply

| Post a     | Denly              |             |                |          |                    |            |   |      |
|------------|--------------------|-------------|----------------|----------|--------------------|------------|---|------|
| i ost a    | Reply              |             |                |          |                    |            |   |      |
| o best ass | sist you, w        | e request t | <i>hat you</i> | be speci | <i>fic and det</i> | ailed *    |   |      |
| <> ¶       | A Aa               | B /         | <u>U</u>       | ङ ≔      |                    | <b>6</b> 0 | _ |      |
| This is a  | Test Reply         | d           |                |          |                    |            |   |      |
|            |                    | <u> </u>    |                |          |                    |            |   |      |
|            |                    |             |                |          |                    |            |   |      |
|            |                    |             |                |          |                    |            |   |      |
| unsaved    | _                  |             |                |          |                    |            |   | <br> |
| Diop file  | s here or <b>c</b> | hoose them  |                |          |                    |            |   | <br> |
|            |                    |             |                |          |                    |            |   |      |
| Post Rep   | oly Re:            | set Ca      | ncel           |          |                    |            |   |      |
|            | -                  |             |                |          |                    |            |   |      |

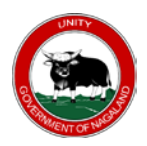

## 5.5. Reply Success Confirmation

| FULL NAME posted 28-Sep-2021 3:47 Pl | 1 |  |  |
|--------------------------------------|---|--|--|
| This is a Test Reply                 |   |  |  |
|                                      |   |  |  |
| Message Posted Successfully          |   |  |  |

## 5.6. View Reply from the Helpdesk Team

| FULL NAME posted 28-Sep-2021 3:47 PM |  |  |  |  |  |  |
|--------------------------------------|--|--|--|--|--|--|
| This is a Test Reply                 |  |  |  |  |  |  |
|                                      |  |  |  |  |  |  |
| Staff posted 28-Sep-2021 3:48 PM     |  |  |  |  |  |  |
| This is a reply from Helpdesk Team   |  |  |  |  |  |  |
|                                      |  |  |  |  |  |  |

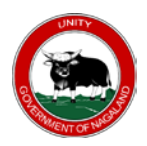

## 6. REGISTRATION

#### 6.1. New Registration

Go to Helpdesk <u>https://ilp.nagaland.gov.in/helpdesk/</u> click "**Sign In > Create an Account**"

|                                                                  |                                                                                   | Guest User Sign In  |
|------------------------------------------------------------------|-----------------------------------------------------------------------------------|---------------------|
| <b>NAGALAND ILP</b><br><b>HELPDESK</b><br>Covernment of Nagaland | # HOME G CREATE NEW TICKET G                                                      | CHECK TICKET STATUS |
|                                                                  |                                                                                   |                     |
|                                                                  |                                                                                   |                     |
|                                                                  |                                                                                   |                     |
|                                                                  | Email or Username                                                                 |                     |
|                                                                  |                                                                                   |                     |
|                                                                  | Password                                                                          |                     |
|                                                                  | Sign In                                                                           |                     |
|                                                                  | Forgot Password ?                                                                 |                     |
|                                                                  |                                                                                   |                     |
|                                                                  | Not registered? Create an account                                                 |                     |
|                                                                  |                                                                                   |                     |
|                                                                  |                                                                                   |                     |
|                                                                  |                                                                                   |                     |
| If this is your fi                                               | rst time contacting us or you've lost the ticket number, please create a new tick | ket                 |
|                                                                  |                                                                                   |                     |

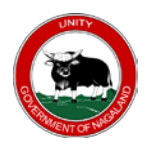

## 6.1.1. Registration Form

Fill up all the mandatory registration details and click on "Register"

| Contact Information     |                     |
|-------------------------|---------------------|
| ULL NAME *              |                     |
| FULL NAME               |                     |
|                         |                     |
| MAIL ADDRESS *          |                     |
| ilpnagaland19@gmail.com |                     |
| PHONE NUMBER *          |                     |
| 1234567890              |                     |
|                         |                     |
| ADDRESS                 |                     |
| MY ADDRESS HERE         |                     |
|                         |                     |
|                         |                     |
| Preferences             |                     |
|                         |                     |
| TIME ZONE:              |                     |
| Asia / Kolkata          | × • • • Auto Detect |
| Access Credentials      |                     |
|                         |                     |
|                         |                     |
| CREATE A PASSWORD:      |                     |
| •••••                   |                     |
|                         |                     |
| CONFIRM NEW PASSWORD:   |                     |
| •••••                   |                     |
|                         |                     |
|                         |                     |
| Register Cancel         |                     |
| $\overline{}$           |                     |
| 11                      |                     |

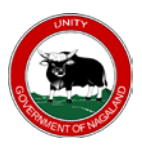

### 6.1.2. Account Registration Confirmation Message (Sample)

## Account Registration

Thanks for registering for an account. We've just sent you an email to the address you entered. Please follow the link in the email to confirm your account and gain access to your tickets. Regards, ILP HELPDESK MAGALAND INNER ILP DESK

### 6.2. Activate Account

In order to activate your account in Helpdesk Tool, click on the link send to your registered email to enable or activate the account. Refer the sample email below

|   | Welcome to ILP :: HELPDESK Intex ×                                                                      |
|---|----------------------------------------------------------------------------------------------------|
| ? | Nagaland Inner Line Permit <support.ilp@nagaland.gov.in><br/>to me ▼</support.ilp@nagaland.gov.in>      |
|   | Dear FULL,                                                                                              |
|   | We've created an account for you at our help desk at https://iip.nagaland.gov.in/helpdesk.              |
|   | Please follow the link below to confirm your account and gain access to your tickets.                   |
| [ | https://ilp.nagaland.gov.in/helpdesk/pwreset.php?token=BWrgWcU3JzwJHD5IfHzGUMHH3Tvorp3CNBWFx22552XuKJ08 |
|   | Regards,<br>ILP HELPDESK<br>NAGALAND INNER<br>LNE PERMIT (ILP)<br>Home Department<br>Govt. of Nagaland  |

6.2.1. Account Activation Confirmation Message

# Account Confirmed!

Thanks for registering for an account.

You've confirmed your email address and successfully activated your account. You may proceed to open a new ticket or manage existing tickets.

Regards, ILP HELPDESK

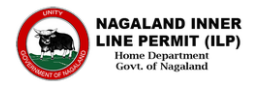

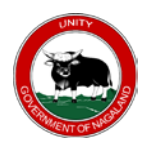

## 7. ACCOUNT MANAGEMENT

## 7.1. Login to Helpdesk Tool

Go to Helpdesk Link: <u>https://ilp.nagaland.gov.in/helpdesk/login.php</u> click on "Sign in"

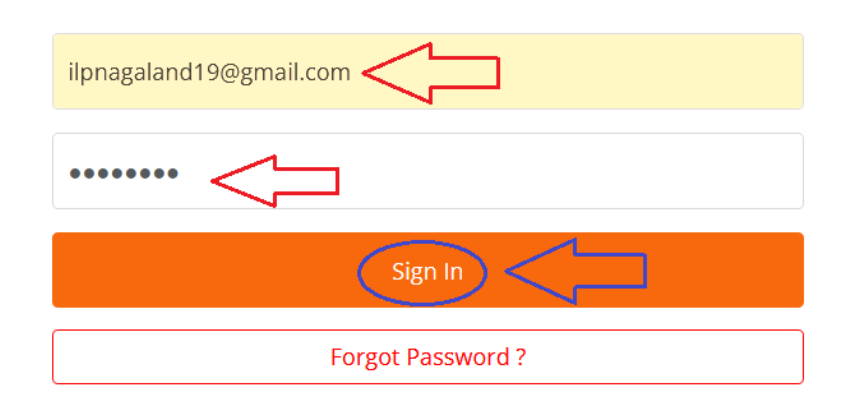

## 7.2. Change Password

Go to Profile

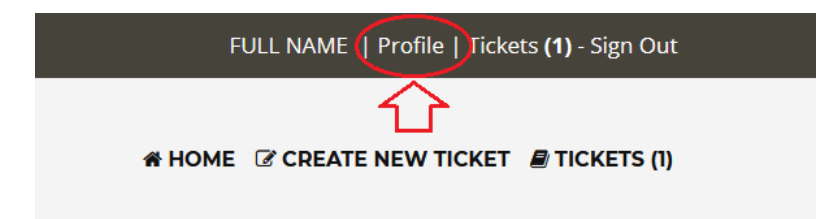

Enter the current password, new password and click on update.

| Helpdesk User Manual<br>Version 2.0<br>Nagaland Inner Line Permit<br>Government of Nagaland                                                  |
|----------------------------------------------------------------------------------------------------|
| Access Credentials                                                                                                    |
| CURRENT PASSWORD:                                                                                                    |
|                                                                                                    |
| NEW PASSWORD:                                                                                                    |
|                                                                                                    |
| CONFIRM NEW PASSWORD:                                                                                                    |
|                                                                                                    |
| <u><u></u><u></u><u></u><u></u><u></u><u></u><u></u><u></u><u></u><u></u><u></u><u></u><u></u><u></u><u></u><u></u><u></u><u></u><u></u></u> |
| Update Reset Cancel                                                                                                    |

## 7.3. Forgot Password

While signing in, if a user enters the wrong login details, "**Forgot Password?**" option will pop-up, click on forgot password to reset the password.

| Email or Username                 |
|-----------------------------------|
| Password                          |
| Sign In                           |
| Forgot Password ?                 |
| Not registered? Create an account |

Enter the registered email ID or username, and click on send email. User will receive an email for password reset.

| Username:    |             |  |  |
|--------------|-------------|--|--|
| ilpnagaland1 | 9@gmail.com |  |  |
|              |             |  |  |
| Send Email   |             |  |  |

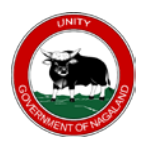

## 7.3.1. Confirmation Message for Forgot Password

| FC       | DRGOT MY PASSWORD                                                                                                    |  |  |  |  |
|----------|----------------------------------------------------------------------------------------------------|--|--|--|--|
|          |                                                                                                    |  |  |  |  |
|          | We have sent you a reset email to the email address you have on file for your account.<br>If you do not receive the email or cannot reset your password, please submit a ticket to<br>have your account unlocked. |  |  |  |  |
| 7        | 3.2. Password Reset Email Sample                                                                                                    |  |  |  |  |
| ick on t | the link received in the email to reset your password                                                                                                    |  |  |  |  |
|          | the link received in the chian to reset your password                                                                                                    |  |  |  |  |
|          | ILP Helpdesk Access Inbox ×                                                                                                    |  |  |  |  |
| ?        | Nagaland Inner Line Permit <support.ilp@nagaland.gov.in><br/>to me ▼</support.ilp@nagaland.gov.in>                                                                                                    |  |  |  |  |
|          | Dear FULL,                                                                                                    |  |  |  |  |
|          | A password reset request has been submitted on your behalf for the helpdesk at https://ilp.nagaland.gov.in/helpdesk.                                                                                              |  |  |  |  |
|          | Follow the link below to login to the help desk and change your password.                                                                                                    |  |  |  |  |
| [        | https://ilp.nagaland.gov.in/helpdesk/pwreset.php?token=r2lQnfdrmslhkJq5gNlkQhdrDSNTmLS2ulYpOFj5CxU6sjTH                                                                                                    |  |  |  |  |
| 7.       | ILP HELPDESK<br>NAGALAND INNER<br>LINE PERMIT (ILP)<br>Home Department<br>Govt. of Nagaland<br>3.3. Reset Password                                                                                                |  |  |  |  |
| nter the | registered email ID and click on login.                                                                                                    |  |  |  |  |
|          | <b>Re-enter your username or email</b><br>Username:                                                                                                    |  |  |  |  |
|          | ilpnagaland19@gmail.com                                                                                                    |  |  |  |  |
|          | Login                                                                                                    |  |  |  |  |

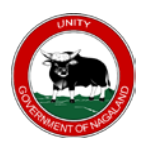

## Enter the New Password and Click on "Update"

| Access Credentials    |  |  |
|-----------------------|--|--|
| New Password:         |  |  |
|                       |  |  |
| Confirm New Password: |  |  |
| Lindata Dasat Cancel  |  |  |
| Concernation Reset    |  |  |

## 7.3.4. User Dashboard

|             |               |          | Search              | — All Help Topics — | ~            |
|-------------|---------------|----------|---------------------|---------------------|--------------|
| C Tickets   |               |          |                     |                     |              |
| Ticket # \$ | Create Date 年 | Status 🖨 | Subject 🗢           |                     | Department 🗢 |
| ТК0000028   | 28-Sep-2021   | OPEN     | Ticket Summary Here |                     | HELPDESK     |
|             |               |          |                     |                     |              |

Showing 1 - 1 of 1 Open Tickets

Page: [1]